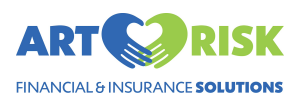

## How to Submit an ACA Policy Placement Quote Request in the ART Risk Agency Portal - Detailed

#### Accessing the Quote Request Form

#### Navigate to app.artrisksolutions.com

1

Login to the portal using your agency user credentials. If you do not have a login, please reach out to your dedicated agent.

We recommend that you use Google Chrome as it is the most compatible with our system.

If you are having any technical difficulties completing this form please reach out to <u>ARSPlatformsupport@yourinsuranceresource.com</u>

#### 2 Click "ACA Policy Placement" Cases ARTSRISK Hello Annal Cases Welcome to your customized work space Q Search ds: Agency Case Coordinator, Dedicated Agent, GC, IP, Product, Tea Policy Place All Cases (40) Archived Cases emium Bill Monitoring A Billing / a fos **ARS Invoices** Settings GC Name Dedicated Agent Agency Case Coordinator Journey Status IP Name Anna Billing ash fos Sandra Horn Anna Quoting Unknown Products ACA Policy Placement, Premium Bill Monitoring, Newborn Insurance, Short Term, Short Term, D Address / B LAME Dedicated Agent IP Name GC Name Agency Case Coordinator Journey Status BLAH LAME Dummy Address Anna Testing Anna Quoting Unknown Products

ACA Policy Placement, Policy Validation (Disability), Policy Validation (Disability), Policy Validation (IVF), Policy Validation (Newborn), Policy Validation (IVF), Policy Validation (Maternity), Policy Validation (Ver), Policy Validation (Ver),

| <b>3</b> Click "Request New Quote" |                   |                   |
|------------------------------------|-------------------|-------------------|
|                                    | Create Referral   | AQ Anna Quoting - |
|                                    | <b>T</b> Filters  | Request New Quote |
|                                    | All 61 Tasks (27) | Assigned to Me    |
|                                    |                   |                   |
| Agency Case Coordinator            | Status            |                   |
|                                    |                   |                   |
| Iranov Coop Cooprimeter            | Ctatua            |                   |

## Type of Enrollment

| 4 Se   | elect the type of enro           | ollment.                                                                         |  |
|--------|----------------------------------|----------------------------------------------------------------------------------|--|
| ← Retu | rn to dashboard                  |                                                                                  |  |
| o      | Type of Enrollment               | Type of Enrollment                                                               |  |
|        | Effective Date & Product Service | ▲ All fields are required unless indicated by (optional) next to the field label |  |
|        | Select or Create Case            | What type of ACA enroyment are yoo looking for? ACA Open Enrollment              |  |
|        | Client Information               | Cantinue →                                                                       |  |
|        | Current Insurance                |                                                                                  |  |
|        | Preferred Hospital               |                                                                                  |  |
|        | Preferred OB                     |                                                                                  |  |
|        | Additional Products              |                                                                                  |  |
|        | Send Quote                       |                                                                                  |  |
|        | Payment                          |                                                                                  |  |

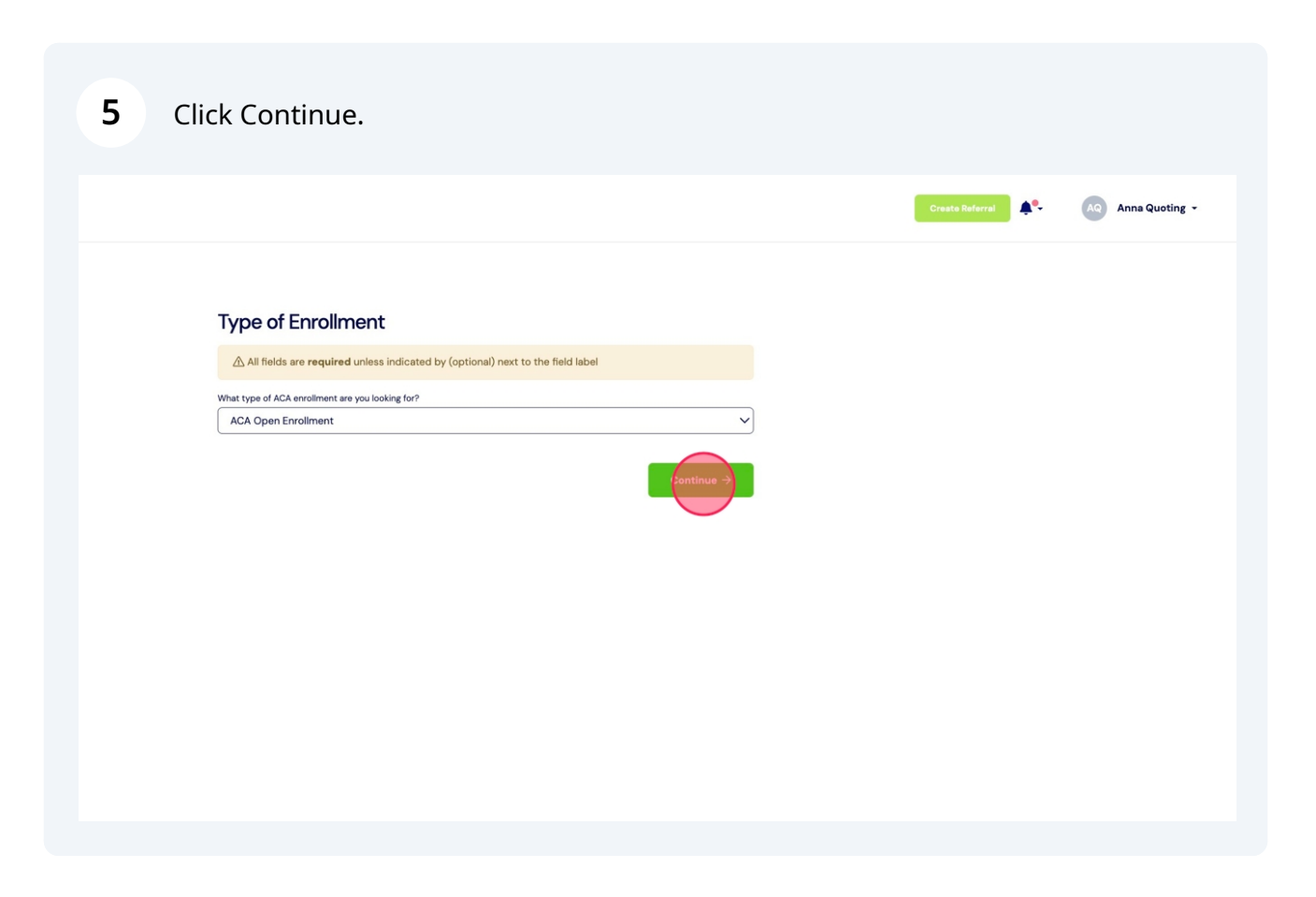

## **Effective Date & Product Service**

| 6 Select t | he month of your requested effective date.                                                                                                    |
|------------|----------------------------------------------------------------------------------------------------|
| 'e Event   | Effective Date & Product Service                                                                                                    |
|            | All fields are <b>required</b> unless indicated by (optional) next to the field label  Effective Date  October  → Product Service                                                    |
|            | Select  if there is a requested effective date after [xx] you will be charged a \$250 service fee.  Please check this to acknowledge (this is required for submission) I acknowledge |
|            | ← Back Continue →                                                                                                    |

**7** Select the year of your requested effective date.

#### tive Date & Product Service

| fields are <b>required</b> unless indicated by (opt                 | ional) next to the field lab | el         |
|---------------------------------------------------------------------|------------------------------|------------|
| ate<br>Ir 🔶                                                         | 2025                         | ÷          |
| rvice                                                               |                              | ~          |
| a requested effective date after [xx] you wi                        | II be charged a \$250 serv   | ice fee.   |
| ck this to acknowledge <b>(this is required for submi</b><br>wledge | ission)                      |            |
|                                                                     | ← Back                       | Continue → |
|                                                                     |                              |            |

Select the Product Service you would like to purchase.

| All fields are <b>required</b> unless i                                                                                                    | indicated by (option                                                     | al) next to the field label                              |            |
|----------------------------------------------------------------------------------------------------|--------------------------------------------------------------------------|----------------------------------------------------------|------------|
| Effective Date                                                                                                    |                                                                          |                                                          |            |
| October                                                                                                    | \$                                                                       | 2025                                                     | \$         |
| ACA Policy Placement Plus 1 Year<br>if there is a requested effective date<br>Please check this to acknowledge <b>(this is</b><br>) I acknowledge | Premium Bill Monito<br>e after [xx] you will b<br>required for submissio | ring - \$875.00<br>e charged a \$250 service fee.<br>on) | ~          |
|                                                                                                    |                                                                          | ← Back                                                   | Continue → |

Please read the message regarding service fees, these are dependent on state deadlines. Click "I acknowledge"

| Effective Date & Braduat Service | All fields are <b>required</b> unless indicated by (                     | optional)   | next to the field label   |
|----------------------------------|--------------------------------------------------------------------------|-------------|---------------------------|
| Ellective Date & Froduct Service | Effective Date                                                           |             |                           |
| Select or Create Case            | October                                                                  | \$          | 2025                      |
|                                  | Product Service                                                          |             |                           |
|                                  | ACA Policy Placement Plus 1 Year Premium Bill                            | Monitorin   | g - \$875.00              |
| Client Information               | if there is a requested effective date after [xx] you                    | u will be c | harged a \$250 service fe |
| Current Insurance                | Please check this to acknowledge (this is required for su<br>acknowledge | bmission)   |                           |
| Preferred Hospital               |                                                                          | ÷           | - Back                    |
| Preferred OB                     |                                                                          |             |                           |
| Additional Products              |                                                                          |             |                           |
|                                  |                                                                          |             |                           |

8

9

| Type of Enrollment                                                     |                                    |                                  |                            |         |
|------------------------------------------------------------------------|------------------------------------|----------------------------------|----------------------------|---------|
| ACA Special Enrollment – Qualifying Life Event     1 QLE document(s)   | Effective Date &                   | Product Service                  | •                          |         |
| Effective Date & Product Service                                       | All fields are required un         | nless indicated by (optional) n  | ext to the field label     |         |
| Lifective Date & Floudet Service                                       | Effective Date                     |                                  |                            |         |
|                                                                        | October                            | \$                               | 2025                       | \$      |
| Select or Create Case                                                  | Product Service                    |                                  |                            |         |
|                                                                        | ACA Policy Placement Plus          | 1 Year Premium Bill Monitoring   | - \$875.00                 | ~       |
| Client Information                                                     | if there is a requested effectiv   | e date after [xx] you will be ch | arged a \$250 service fee. |         |
|                                                                        | Please check this to acknowledge ( | this is required for submission) |                            |         |
| Current Insurance                                                      | I acknowledge                      |                                  |                            |         |
|                                                                        |                                    | ,                                | Pook                       |         |
|                                                                        |                                    | ÷                                | DALE                       |         |
| Preferred Hospital                                                     |                                    | <i>~</i>                         | Dack                       | Commune |
| Preferred Hospital                                                     |                                    | ¢                                | Back                       |         |
| Preferred Hospital                                                     |                                    | ¢                                | Datk                       |         |
| Preferred Hospital                                                     |                                    | ¢                                | DOUK                       |         |
| Preferred Hospital Preferred OB Additional Products                    |                                    | ¢                                | DBUR                       |         |
| Preferred Hospital Preferred OB Additional Products                    |                                    | ¢                                | DUK                        |         |
| Preferred Hospital Preferred OB Additional Products Send Quote         |                                    | ¢                                | DULK                       |         |
| Preferred Hospital Preferred OB Additional Products Send Quote         |                                    | ¢                                | DULK                       |         |
| Preferred Hospital Preferred OB Additional Products Send Quote Payment |                                    | ¢                                | DUK                        |         |

## Select or Create Case

#### **11** Enter the Gestation Carrier's email.

Please be sure to enter a legitimate email address.

#### Click "Check email"

| <b>U</b> | ACA Special Encolment - Qualifying Life Event                                                                                  |                                                                                                    |                                                                                                    |                                                                                                    |
|----------|----------------------------------------------------------------------------------------------------|----------------------------------------------------------------------------------------------------|----------------------------------------------------------------------------------------------------|----------------------------------------------------------------------------------------------------|
|          | 1QLE document(s)                                                                                                    | Select or Create Case                                                                                                    |                                                                                                    |                                                                                                    |
| 0        | Effective Date & Product Service Month: October Year: 2025 ACA Policy Placement Plus 1 Year Premium Bill Monitoring - \$875.00 | Q Legitimate email addresses for Gestat<br>agency email for Gestational Carriers or Ir<br>provide the following information in the A<br>email. If client emails are not correct in th<br>tasks needed to complete enrollment. | ional Carriers and Intended Parer<br>ttended Parents. If client email ne<br>dditional Notes section: GC Name<br>e ART Risk portal, the clients will r | nts are required. Do NOT use an<br>eeds to be updated, please<br>= - email and/or IP Name -<br>not receive quotes, emails and |
|          |                                                                                                    | GC's email                                                                                                    |                                                                                                    |                                                                                                    |
| 0        | Select or Create Case                                                                                                    | sandra4artrisk+fugal@gmail.com                                                                                                    |                                                                                                    |                                                                                                    |
|          | Client Information                                                                                                    | sandra4artrisk+fugal@gmail.com                                                                                                    | ← Back                                                                                                    | Check                                                                                                    |
|          | Current Insurance                                                                                                    |                                                                                                    |                                                                                                    |                                                                                                    |
|          | Preferred Hospital                                                                                                    |                                                                                                    |                                                                                                    |                                                                                                    |
|          | Preferred OB                                                                                                    |                                                                                                    |                                                                                                    |                                                                                                    |
|          | Additional Products                                                                                                    |                                                                                                    |                                                                                                    |                                                                                                    |
|          | Send Quote                                                                                                    |                                                                                                    |                                                                                                    |                                                                                                    |

**12** If you would like to use a case in our system with the same Gestational Carrier and Intended Parent(s) matching, select the case.

| · ACA S                                         | Enrollment<br>Special Enrollment – Qualifying Life Event                                                                                 | Select or Create Case                                                                                                    |                                                                                                    |                                                                                |
|-------------------------------------------------|----------------------------------------------------------------------------------------------------|----------------------------------------------------------------------------------------------------|----------------------------------------------------------------------------------------------------|--------------------------------------------------------------------------------|
| Fffectiv     Mont     Year:     ACA F     Monti | document(s)<br><b>e Date &amp; Product Service</b><br>h: October<br>2025<br>Olicy Placement Plus 1 Year Premium Bill<br>oring - \$875.00 | ① Legitimate email addresses for Gestati<br>agency email for Gestational Carriers or In<br>provide the following information in the A-<br>email. If client emails are not correct in the<br>tasks needed to complete enrollment. | ional Carriers and Intended Parents are requ<br>tended Parents. If client email needs to be u<br>didtional Notes section: GC Name - email an<br>e ART Risk portal, the clients will not receive | ired. Do NOT use an<br>Ipdated, please<br>d/or IP Name -<br>quotes, emails and |
|                                                 |                                                                                                    | GC's email                                                                                                    |                                                                                                    |                                                                                |
| Select o                                        | or Create Case                                                                                                    | sandra4artrisk+fugal@gmail.com                                                                                                    |                                                                                                    |                                                                                |
| Client In                                       | formation                                                                                                    |                                                                                                    | + Create new case                                                                                                    |                                                                                |
| O Preferre                                      | d Hospital                                                                                                    | R Hiu / B Colten / F Lady<br>IP 1: Restubal Hiu<br>IP 2: Beatrice Colten<br>GC: Fugal Lady                                                                                                    | ACA Policy Placement                                                                                                    |                                                                                |
| O Preferre                                      | d OB                                                                                                    |                                                                                                    | ← Back                                                                                                    | Continue →                                                                     |
| Addition                                        | al Products                                                                                                    |                                                                                                    |                                                                                                    |                                                                                |
| Send Qu                                         | lote                                                                                                    |                                                                                                    |                                                                                                    |                                                                                |

#### 13 Click "Continue"

| 0 | Type of Enrollment  • ACA Special Enrollment - Qualifying Life Event • 1 QLE document(s)                                     | Select or Create Case                                                                                                    |                                                                                                    |
|---|----------------------------------------------------------------------------------------------------|----------------------------------------------------------------------------------------------------|----------------------------------------------------------------------------------------------------|
| 0 | Effective Date & Product Service Month: October Vers 2025 ACA Policy Placement Plus 1 Year Premium Bill Montoring = \$875.00 | ① Legitimate email addresses for Gestational Ca<br>agency email for Gestational Carriers or Intended<br>provide the following information in the Additiona<br>email. If client emails are not correct in the ART Ri<br>tasks needed to complete enrollment. | rriers and Intended Parents are required. Do NOT use an<br>Parents, If client email needs to be updated, piease<br>I Notes section: GC Name – email and/or IP Name –<br>sk portal, the clients will not receive quotes, emails and |
|   |                                                                                                    | GC's email                                                                                                    |                                                                                                    |
| 0 | Select or Create Case                                                                                                    | sandra4artrisk+fugal@gmail.com                                                                                                    | 1                                                                                                    |
|   | Client Information                                                                                                    | + Cre                                                                                                    | bate new case                                                                                                    |
|   | Preferred Hospital                                                                                                    | R Hiu / B Colten / F Lady<br>IP I: Restubal Hiu<br>IP 2: Beatrice Colten<br>GC: Fugal Lady                                                                                                    | Products:<br>ACA Policy Placement                                                                                                    |
|   | Preferred OB                                                                                                    |                                                                                                    | ← Back Continue →                                                                                                    |
|   | Additional Products                                                                                                    |                                                                                                    |                                                                                                    |
|   | Send Quote                                                                                                    |                                                                                                    |                                                                                                    |
|   |                                                                                                    |                                                                                                    |                                                                                                    |

#### **14** If you would like to create a new case in our system click "Create new case".

| agency email for Gestational Carriers or In<br>provide the following information in the Ad<br>email. If client emails are not correct in the<br>tasks needed to complete enrollment. | ntended Parents. If client email needs to be up<br>dditional Notes section: GC Name - email and/<br>e ART Risk portal, the clients will not receive qu | dated, please<br>/or IP Name -<br>uotes, emails and |
|----------------------------------------------------------------------------------------------------|----------------------------------------------------------------------------------------------------|-----------------------------------------------------|
| GC's email                                                                                                    |                                                                                                    |                                                     |
| sandra4artrisk+fugal@gmail.com                                                                                                    |                                                                                                    |                                                     |
| Select case                                                                                                    | + Create new case                                                                                                    |                                                     |
| R Hiu / B Colten / F Lady<br>IP 1: Restubal Hiu<br>IP 2: Beatrice Colten<br>GC: Fugal Lady                                                                                           | Products:<br>ACA Policy Placement                                                                                                    |                                                     |
|                                                                                                    | ← Back                                                                                                    | Continue →                                          |
|                                                                                                    |                                                                                                    |                                                     |

| 15              | Click "Continue"                         |            |
|-----------------|------------------------------------------|------------|
|                 | + Create new case                        |            |
| <b>/ F Lady</b> | <b>Products:</b><br>ACA Policy Placement |            |
|                 | ← Back                                   | Continue > |
|                 |                                          |            |
|                 |                                          |            |
|                 |                                          |            |

**Client Information** 

**16** If you selected an existing case, all client information on file will populate. You can update any relevant fields here.

You will not be able to change the email address of a client in an existing case - if a client's email address has changed please note this in the "Additional Information" section of the request form.

Click "Continue"

You can now proceed to Step 21 of this document.

| o s | ubmission | INTENDED PARENT INFORMATION                 |          |                                                              |
|-----|-----------|---------------------------------------------|----------|--------------------------------------------------------------|
|     |           | IP #1 First Name (*)                        |          | IP #1 Last Name (*)                                          |
|     |           | Restubal                                    |          | Hiu                                                          |
|     |           |                                             |          |                                                              |
|     |           | IP #1 Primary Email (*)                     |          | IP #1 Primary Phone (*) (include country code if applicable) |
|     |           | sandra4artrisk+restubal@gmail.com           |          | 555555555                                                    |
|     |           | ADDRESS INFORMATION                         |          |                                                              |
|     |           | IP #1 Country (*)                           |          | IP #1 Address 1 (*)                                          |
|     |           | United States                               | ~        | 123 North Street                                             |
|     |           | IP #1 Address 2                             |          | IP #1 City (*)                                               |
|     |           |                                             |          | Anchorage                                                    |
|     |           | State/Province/Territory                    |          | IP #1 Postal Code (*)                                        |
|     |           | Alaska                                      | ~        | 94875                                                        |
|     |           |                                             |          |                                                              |
|     |           |                                             |          |                                                              |
|     |           | DOES THE IP HAVE A PARTNER THAT IS ALSO INV | OLVED IN | THE SURROGACY PROCESSP                                       |
|     |           | ID IN THE NAME (1)                          |          | ID 403 Loss Manual (4)                                       |
|     |           | Bestrice                                    |          | Colten                                                       |
|     |           | butte                                       |          | Conten                                                       |
|     |           | IP #2 Primary Email (*)                     |          | IP #2 Primary Phone (*) (Include country code if applicable) |
|     |           | bcolten@email.com                           |          | 55555555                                                     |
|     |           | ADDRESS INFORMATION                         |          |                                                              |
|     |           | Address Same as IP #1                       |          |                                                              |
|     |           | IP #2 Country (*)                           |          | IP #2 Address 1 (*)                                          |
|     |           | United States                               | ~        | 123 North Street                                             |
|     |           | IP #2 Address 2                             |          | IP #2 City (*)                                               |
|     |           |                                             |          | Anchorage                                                    |
|     |           | State/Province/Territory                    |          | IP #2 Postal Code (*)                                        |
|     |           | Alaska                                      | ~        | 94875                                                        |

**17** If you selected a new case, enter or verify the Gestational Carrier's information.

Click Yes/No to indicate if the Gestational Carrier is matched.

| <ul> <li>Additional Information</li> <li>Additional Information</li> <li>Submission</li> <li>Submission<th>Type of Enrollment</th><th></th><th></th><th></th></li></ul>                                                                                                    | Type of Enrollment                                                                          |                                |             |                        |
|----------------------------------------------------------------------------------------------------|---------------------------------------------------------------------------------------------|--------------------------------|-------------|------------------------|
| <ul> <li>C Endemandant</li> <li>C Endemandant</li></ul>                                                                                                    | ACA Special Enrollment – Qualifying Life Event     1QLE document(s)                         | GC information                 |             |                        |
| <ul> <li>First Name</li> <li>Last Name</li> <li>Las</li></ul>                                                                                                    |                                                                                             | GC's information               |             |                        |
| • Marks 2028   • Marks 2028   • Mark Mark / Macanemi Plus 1 Warr Pennium Bill   ● Select or Create Case   • Ner case   • Ner case   • Ner case   • O Client Information   • Current Insurance   • O Current Insurance   • O Current Insurance   • O Preferred Hospital   • Preferred OB   • Additional Products   • Send Quote   • Payment   • Additional Information   • State Construction   • State Construction   • State Construction   • State Construction   • Preferred OB   • Additional Information   • Additional Information   • State Construction   • State Construction   • State Construction   • State Construction   • State Construction   • O State Construction   • O State Construction   • O State Construction   • O Preferred OB   • O Payment   • O State Construction   • O State Construction <td>Effective Date &amp; Product Service</td> <td>GC'S CONTACT INFORMATION</td> <td></td> <td></td>                                                                                                    | Effective Date & Product Service                                                            | GC'S CONTACT INFORMATION       |             |                        |
| AcA Policy Placement Plus 1 Year Ivenulum Bill   Monitoring - 587500   C   Select or Create Case   • Now case   • Now case   C   Client Information   Current Insurance   Current Insurance  <                                                                                                    | Month: October     Year: 2025                                                               | First Name                     | Last Name   |                        |
| V Select or Create Case   • Nor case     • Nor case     • Or case     • Or case                                                                                                    | <ul> <li>ACA Policy Placement Plus 1 Year Premium Bill<br/>Monitoring - \$875.00</li> </ul> | Fugal                          | Lady        |                        |
| Aug 9th, 1984       Sede5x481565         • New case       Marital Status       GC 5SN         © Client Information       Enall       GC 5SN         © Current Insurance       CC 3 ADDRESS INFORMATION       Address 1         © Preferred Hospital       I5 south ave       Address 2         ○ Preferred OB       City       State         ○ Additional Products       Zp Code       Country         ○ Send Quote       IS THE GC MATCHED7         ○ Payment       State Information       No         ○ Additional Information       State Information       No         ○ Submission       Submission       E Eack       Country                                                                                                    |                                                                                             | Date of Birth                  | Phone       |                        |
| <ul> <li>Nerv case</li> <li>Merid Status</li> <li>C C SN</li> <li>Registered Partnership</li> <li>C C SN</li> <li>Emal</li> <li>sondradartrisk+fugal@gmail.com</li> <li>C Current Insurance</li> <li>C C 3 ADDRESS INFORMATION</li> <li>Address 1</li> <li>Preferred Hospital</li> <li>Address 2</li> <li>Preferred OB</li> <li>City</li> <li>Addritional Products</li> <li>Sondradartrisk</li> <li>Tulaa</li> <li>Courry</li> <li>Tulaa</li> <li>Courry</li> <li>Courry</li> <li>Courry</li></ul>                                                                                                    | Select or Create Case                                                                       | Aug 9th, 1984                  | 56465461565 |                        |
| Registered Partnership   Client Information   Email   sandradartrisk-lugal@gmail.com   Current Insurance   CC'S ADDRESS INFORMATION   Address 1   15 south ave   Address 2   Preferred OB   City   Addritonal Products   Send Quote   Payment   Additional Information   Submission                                                                                                    | New case                                                                                    | Marital Status                 | GC SSN      |                        |
| Client Information Email   Current Insurance CC'S ADDRESS INFORMATION   Address 1 T5 south ave   Preferred Hospital T5 south ave   Address 2 Citry   Preferred OB Citry   Citry State   Oklahoma County   Zp Code County   Zp Code County   Oklahoma County   Zp Code County   Tulsa Tulsa   Depart State   Oklahoma County   Oklahoma County   Tulsa County   Tulsa County   Tulsa County   Tulsa County   Tulsa County   Tulsa County   Tulsa County   Tulsa County   Tulsa County   Tulsa County   Tulsa County   County Tulsa   County Tulsa   County Tulsa   County Tulsa   County Tulsa   County Tulsa   County Tulsa   County Tulsa   County No                                                                                                    |                                                                                             | Registered Partnership         |             | 0                      |
| Surret Insurance   Current Insurance   C' ADDRESS INFORMATION   Addess 1   15 south ave   Addess 2   City   Additional Products   Send Quote   Payment   Additional Information   Submission                                                                                                    | Client Information                                                                          | Email                          |             |                        |
| Current Insurance CC* ADDRESS INFORMATION   Address 1   Breferred Hospital   Address 2   Preferred OB   City   Additional Products   Send Quote   Or Payment   Additional Information   Submission                                                                                                    |                                                                                             | sandra4artrisk+fugal@gmail.com |             |                        |
| Address 1   Is south ave   Address 2   Its south ave   Additional Products   Send Quote   Or Payment   Additional Information   Submission                                                                                                    | O Current Insurance                                                                         | GC'S ADDRESS INFORMATION       |             |                        |
| Preferred Hospital I5 south ave   Address 2   Preferred OB   City   Additional Products   Send Quote   O Payment   Additional Information   Submission                                                                                                    |                                                                                             | Address 1                      |             |                        |
| Address 2         City       State         City       State         Value       Value         Zp Code       County         Value       Tulsa         Send Quote       State         Payment       State         Additional Information       Value         Submission       Submission                                                                                                    | Preferred Hospital                                                                          | 15 south ave                   |             |                        |
| Preferred OB   Additional Products   Send Quote   Or Payment   Additional Information   Submission                                                                                                    |                                                                                             | Address 2                      |             |                        |
| City     State       Image: City     Image: City       Image: City     Image: City                                                                                                    | Preferred OB                                                                                |                                |             |                        |
| Additional Products     Tulsa     Oklahoma       Zp Code     County       74105     Tulsa       Payment     Is THE GC MATCHED?       Additional Information     Vessor       Submission     Eack                                                                                                    |                                                                                             | City                           | State       |                        |
| 2p Code     County       74105     Tutsa       Is THE GC MATCHED?     Is THE GC MATCHED?       Additional Information     Is with the second second                                                                                                    | Additional Products                                                                         | Tulsa                          | Oklahoma    | ~                      |
| 7405       Is THE GC MATCHED?       Payment       Additional Information       Submission                                                                                                    |                                                                                             | Zip Code                       | County      |                        |
| IS THE GC MATCHED?         Payment         Additional Information         Submission                                                                                                    | Sand Quinta                                                                                 | 74105                          | Tulsa       |                        |
| <ul> <li>Payment</li> <li>Additional Information</li> <li>Submission</li> <li>         Eack         Continue &gt; continue &gt; contin</li></ul> |                                                                                             | IS THE GC MATCHED?             |             |                        |
| <ul> <li>Additional Information</li> <li>Submission</li> <li>← Back</li> </ul>                                                                                                    | Burmant                                                                                     |                                |             |                        |
| <ul> <li>Additional Information</li> <li>Submission</li> <li>← Back</li> </ul>                                                                                                    | Payment                                                                                     |                                | X           |                        |
| Additional Information     Yes     No       ○     Submission        ← Back     Continue →                                                                                                    |                                                                                             |                                |             |                        |
| Submission ← Back Centinue →                                                                                                    | Additional Information                                                                      | Yes                            | No          |                        |
| O     Submission       ← Back     Centinue →                                                                                                    |                                                                                             |                                |             |                        |
| ← Back Centinue →                                                                                                    | Submission                                                                                  |                                |             |                        |
|                                                                                                    |                                                                                             |                                | ← Back      | Continue $\rightarrow$ |
|                                                                                                    |                                                                                             |                                |             |                        |
|                                                                                                    |                                                                                             |                                |             |                        |
|                                                                                                    |                                                                                             |                                |             |                        |
|                                                                                                    |                                                                                             |                                |             |                        |
|                                                                                                    |                                                                                             |                                |             |                        |

#### **18** Enter the Intended Parent's information.

If the Intended Parent is international, please select the any state and note the province/territory/region in the "Additional Information" section at the end of the request form.

If there is an additional IP click "Yes"

| INTENDED PARENT INFORMATION                                             |                                                                                                    |                            |
|-------------------------------------------------------------------------|----------------------------------------------------------------------------------------------------|----------------------------|
| IP #1 First Name (*)                                                    | IP #1 Last Name (*)                                                                                                    |                            |
| Banana                                                                  | Phone                                                                                                    |                            |
| IP #1 Primary Email (*)                                                 | IP #1 Primary Phone (*) (Include c                                                                                           | country code if applicable |
| bananabanana@email.com                                                  | 555555555                                                                                                    |                            |
| ADDRESS INFORMATION                                                     |                                                                                                    |                            |
| IP #1 Country (*)                                                       | IP #1 Address 1 (*)                                                                                                    |                            |
| United States                                                           | V 10 Banana Dr                                                                                                    |                            |
| IP #1 Address 2                                                         | IP #1 City (*)                                                                                                    |                            |
|                                                                         | Banana City                                                                                                    |                            |
|                                                                         | Duriana Orty                                                                                                    |                            |
| State/Province/Territory                                                | IP #1 Postal Code (*)                                                                                                    |                            |
| State/Province/Territory<br>Alabama                                     | IP #1 Postal Code (*)   O0000  O INVOLVED IN THE SURROGACY PROCESS?                                                          |                            |
| State/Province/Territory<br>Alabama<br>No © Yes<br>If #2 First Name (*) | O INVOLVED IN THE SURROGACY PROCESS?                                                                                         | country code if applical   |
| State/Province/Territory<br>Alabama                                     | IP #1 Postal Code (*)<br>OOOOOO O INVOLVED IN THE SURROGACY PROCESS? IP #2 Last Name (*) IP #2 Primary Phone (*) (Include of | country code if applicab   |

Enter the second Intended Parent's information.

If they share the same address, click "Address Same as IP #1".

| Banana                                             | Phone                                                        |
|----------------------------------------------------|--------------------------------------------------------------|
| IP #1 Primary Email (*)                            | IP #1 Primary Phone (*) (Include country code if applicable) |
| bananabanana@email.com                             | 555555555                                                    |
| ADDRESS INFORMATION                                |                                                              |
| IP #1 Country (*)                                  | IP #1 Address 1 (*)                                          |
| United States V                                    | 10 Banana Dr                                                 |
| IP #1 Address 2                                    | IP #1 City (*)                                               |
|                                                    | Banana City                                                  |
| State/Province/Territory                           | IP #1 Postal Code (*)                                        |
| Alabama                                            | 00000                                                        |
|                                                    |                                                              |
| DOES THE IP HAVE A PARTNER THAT IS ALSO INVOLVED I | N THE SURROGACY PROCESS?                                     |
| IP #2 First Name (*)                               | IP #2 Last Name (*)                                          |
|                                                    |                                                              |
| IP #2 Primary Email (*)                            | IP #2 Primary Phone (*) (Include country code if applicable) |
|                                                    |                                                              |
| ADDRESS INFORMATION                                |                                                              |
| Address Same as IP #1                              |                                                              |
|                                                    |                                                              |
|                                                    | ← Back Continue →                                            |
|                                                    |                                                              |
|                                                    |                                                              |
|                                                    |                                                              |
|                                                    |                                                              |
|                                                    |                                                              |
|                                                    |                                                              |

| 20 Click "Continue                 | e"                                                           |                                                              |             |
|------------------------------------|--------------------------------------------------------------|--------------------------------------------------------------|-------------|
|                                    |                                                              | Crea                                                         | te Referral |
| Payment     Additional Information | Ves                                                          | No                                                           |             |
| Submission                         |                                                              |                                                              |             |
|                                    | INTENDED PARENT INFORMATION                                  |                                                              |             |
|                                    | IP #1 First Name (*)                                         | IP #1 Last Name (*)                                          |             |
|                                    | Banana                                                       | Phone                                                        |             |
|                                    |                                                              |                                                              |             |
|                                    | IP #1 Primary Email (*)                                      | IP #1 Primary Phone (*) (Include country code if applicable) |             |
|                                    | bananabanana@email.com                                       | 555555555                                                    |             |
|                                    |                                                              |                                                              |             |
|                                    | ID ALCOURT (A)                                               | In all Address 1/A                                           |             |
|                                    | IP #1 Country (*)                                            | IP #1 Address 1(*)                                           |             |
|                                    | United States                                                | IO Banana Dr                                                 |             |
|                                    | IP #1 Address 2                                              | IP #1 City (*)                                               |             |
|                                    |                                                              | Banana City                                                  |             |
|                                    | State/Province/Territory                                     | IP #1 Postal Code (*)                                        |             |
|                                    | Alabama                                                      | 00000                                                        |             |
|                                    |                                                              |                                                              |             |
|                                    | DOES THE IP HAVE A PARTNER THAT IS ALSO INVOLVED I<br>No Ves | IN THE SURROGACY PROCESS?                                    |             |

## **Current Insurance**

21 Select whether or not the Gestational Carrier has current insurance.

If you select yes, complete the follow up questions.

If you select no, proceed to step 29 of this document.

|                                   |                                        |                                          |                              | Creato Referral |  |
|-----------------------------------|----------------------------------------|------------------------------------------|------------------------------|-----------------|--|
|                                   |                                        |                                          |                              |                 |  |
| nent                              |                                        |                                          |                              |                 |  |
| nrollment - Qualifying Life Event | Current Insurance                      |                                          |                              |                 |  |
|                                   | Does the gestational carrier have ANY  | other health insurance coverage in place | e as of today (this includes |                 |  |
|                                   | employer health, Medicaid/MediCal, Tr  | iCare, government subsidized ACA plan an | d/or individual coverage)?   |                 |  |
| er Product Service                | Yes                                    | ( )                                      | ~                            |                 |  |
| amont Plus 1 Year Premium Bill    |                                        |                                          |                              |                 |  |
| 175.00                            | Type of Insurance                      |                                          |                              |                 |  |
|                                   | Select                                 |                                          | ~                            |                 |  |
| e Case                            | Current Insurance Carrier Name         |                                          |                              |                 |  |
|                                   |                                        |                                          |                              |                 |  |
|                                   |                                        |                                          |                              |                 |  |
| ion                               | Has this policy been reviewed by a pro | ofessional?                              |                              |                 |  |
| y<br>one                          | Select                                 |                                          | ~                            |                 |  |
|                                   |                                        |                                          |                              |                 |  |
|                                   |                                        | ← Back                                   | Continue →                   |                 |  |
| nce                               |                                        |                                          |                              |                 |  |
|                                   |                                        |                                          |                              |                 |  |
| ital                              |                                        |                                          |                              |                 |  |
| Lai                               |                                        |                                          |                              |                 |  |
|                                   |                                        |                                          |                              |                 |  |
|                                   |                                        |                                          |                              |                 |  |
|                                   |                                        |                                          |                              |                 |  |
|                                   |                                        |                                          |                              |                 |  |

22 Select the Type of Insurance.

#### **Current Insurance**

Does the gestational carrier have **ANY other health insurance coverage in place as of today** (this includes employer health, Medicaid/MediCal, TriCare, government subsidized ACA plan and/or individual coverage)?

| Select                                   |         | ~ |
|------------------------------------------|---------|---|
| rent Insurance Carrier Name              |         |   |
|                                          |         |   |
| s this policy been reviewed by a profess | sional? |   |
| Select                                   |         | ~ |

#### **23** Enter the current insurance carrier's name.

| Qualifying Life Event | Current Insurance                                                           |                                                                                                |                                                                   |
|-----------------------|-----------------------------------------------------------------------------|------------------------------------------------------------------------------------------------|-------------------------------------------------------------------|
|                       | Does the gestational carrier have <b>A</b> employer health, Medicaid/MediCa | ANY other health insurance coverage in place<br>al, TriCare, government subsidized ACA plan an | <b>e as of today</b> (this includes<br>d/or individual coverage)? |
| : Service             | Yes                                                                         |                                                                                                | ~                                                                 |
| 1 Year Premium Bill   |                                                                             |                                                                                                |                                                                   |
|                       | Type of Insurance                                                           |                                                                                                |                                                                   |
|                       | Employer                                                                    |                                                                                                | ~                                                                 |
|                       | Current Insurance Carrier Name                                              |                                                                                                |                                                                   |
|                       | Has this policy been reviewed by a                                          | professional?                                                                                  |                                                                   |
|                       | Select                                                                      |                                                                                                | ~                                                                 |
|                       |                                                                             | ← Back                                                                                         | Continue $ ightarrow$                                             |
|                       |                                                                             |                                                                                                |                                                                   |
|                       |                                                                             |                                                                                                |                                                                   |
|                       |                                                                             |                                                                                                |                                                                   |

24 Select an option for who/if the policy has been reviewed by a professional.

If the policy has been reviewed by ART Risk, proceed to step 29 of this document.

|                              | Yes                                              |
|------------------------------|--------------------------------------------------|
| ent Plus 1 Year Premium Bill |                                                  |
| 00                           | Type of Insurance                                |
|                              | Employer                                         |
| ase                          | Current Insurance Carrier Name                   |
|                              | Aetna                                            |
|                              | Has this policy been reviewed by a professional? |
|                              | ART Risk                                         |
|                              |                                                  |
|                              | ← Back Continue                                  |
|                              |                                                  |
|                              |                                                  |
|                              |                                                  |
|                              |                                                  |
|                              |                                                  |
|                              |                                                  |
|                              |                                                  |

# **25** If the policy has been reviewed by another company, you will be required to upload a document pertaining to the policy review.

| Product Service               |                                                           |
|-------------------------------|-----------------------------------------------------------|
|                               | Yes                                                       |
| ment Plus 1 Year Premium Bill |                                                           |
| 5.00                          | Type of Insurance                                         |
|                               | Employer                                                  |
| Case                          | Current Insurance Carrier Name                            |
|                               | Aetna                                                     |
| 'n                            | Has this policy been reviewed by a professional?          |
|                               | Other Company                                             |
|                               |                                                           |
|                               | Other Company Policy Review Documents + Add I             |
| 20                            | At least one supporting document is required to continue. |
| ,e                            |                                                           |
|                               | ← Back Continu                                            |
| l.                            |                                                           |
|                               |                                                           |
|                               |                                                           |
|                               |                                                           |
|                               |                                                           |

| 26 Click "Add Files"                                        |             |
|-------------------------------------------------------------|-------------|
|                                                             | $\sim$      |
| ame                                                         |             |
| ewed by a professional?                                     | ~           |
| olicy Review Documents<br>document is required to continue. | + Add Files |
| ← Back                                                      | Continue →  |
|                                                             |             |
|                                                             |             |

#### × Upload Document(s) ← Return to dashboard No files selected **Type of Enrollment** ACA Special Enrollment • 1 QLE document(s) + Add files alth insurar or drag and drop files here vernment su Effective Date & Produc • Month: October • Year: 2025 ACA Policy Placement Plu Monitoring - \$875.00 Select or Create Case Current Insurance Carrier Name New case Aetna Has this policy been reviewed by a professional? **Client Information** • GC: Fugal Lady Other Company

#### **27** Click "Add files" or drag and drop your document(s) into the box.

## 28 Click "Submit"

|                                                          | Upload Docu                 | ment(s)                            | ×                     |
|----------------------------------------------------------|-----------------------------|------------------------------------|-----------------------|
| dashboard                                                |                             |                                    |                       |
|                                                          | Insurance Review.p          |                                    | ×                     |
| pe of Enrollment                                         |                             |                                    |                       |
| ACA Special Enrollment -<br>1 QLE document(s)            | + Add files or drag and dro | p files here                       |                       |
| fective Date & Produc                                    |                             |                                    | alth insurance covera |
| Month: October<br>Year: 2025<br>ACA Policy Placement Plu |                             | Submit                             |                       |
| Monitoring - \$875.00                                    |                             | ype of Insurance                   |                       |
|                                                          |                             | Employer                           |                       |
| lect or Create Case                                      |                             | Current Insurance Carrier Name     |                       |
| new case                                                 |                             | Aetna                              |                       |
| ent Information                                          |                             | Has this policy been reviewed by a | professional?         |
| GC: Fugal Lady                                           |                             | Other Company                      |                       |

| 29 Click "Continu                 | e"     |  |
|-----------------------------------|--------|--|
| Review.png<br>ANY - POLICY REVIEW |        |  |
|                                   | ← Back |  |
|                                   |        |  |
|                                   |        |  |

## **Preferred Hospital**

| 30 | If there is not a preferred hospital click "No"                                                                                                    |
|----|----------------------------------------------------------------------------------------------------|
|    | Please understand that a delivery hospital will then be chosen from in-network hospitals after the effective date.                                                                           |
|    | Proceed to step 35 of this document.                                                                                                    |
|    | Create Referral                                                                                                    |
|    | Is there a preferred delivery hospital?         "If no, is understand a delivery hospital will need to be chosen from in-network hospitals after effective date.         • Ye         • Back |

## **31** Click the "Yes" field if there is a preferred hospital.

| Return | n to dashboard                                                                                                    |                                                                                                    |
|--------|----------------------------------------------------------------------------------------------------|----------------------------------------------------------------------------------------------------|
|        | Type of Enrollment                                                                                                    |                                                                                                    |
|        | ACA Special Enrollment - Qualifying Life Event     1 QLE document(s)                                                                             | Preferred hospitals                                                                                                    |
| 0      | Effective Date & Product Service<br>• Month: October<br>• Year: 2025<br>• ACA Policy Placement Plus 1 Year Premium Bill<br>Monitoring - \$875.00 | Is there a preferred delivery hospital?<br>If no I understand a delivery hospital will need to be chosen from in-network hospitals after effect<br>Yes O No<br>← Back |
| 0      | Select or Create Case <ul> <li>New case</li> </ul>                                                                                               |                                                                                                    |
| Ø      | Client Information<br>• GC: Fugal Lady<br>• IPI: Banana Phone                                                                                    |                                                                                                    |

## Enter the hospital information

| alifying Life Event | Preferred hospita                                                                         | als                                                    |                              |
|---------------------|-------------------------------------------------------------------------------------------|--------------------------------------------------------|------------------------------|
| ervice              | Is there a preferred delivery h<br>*If no, I understand a delivery hospital v<br>Yes O No | ospital?<br>vill need to be chosen from in-network hos | pitals after effective date. |
| 'ear Premium Bill   | HOSPITAL #1<br>Name<br>Address 1                                                          | Address                                                | s 2                          |
|                     | City<br>+ Add Another Hospital (lim                                                       | State<br>Select<br>it 4)                               | Zip Code                     |
| t(s)                |                                                                                           | $\leftarrow$ Back                                      | Continue →                   |

## **33** If you would like to add another hospital, click "Add Another Hospital".

| comont Plue 1 Year Promium Pill |                                 |         |           |          |
|---------------------------------|---------------------------------|---------|-----------|----------|
| 875.00                          | HOSPITAL #1                     |         |           |          |
|                                 |                                 |         |           |          |
|                                 | Name                            |         |           |          |
|                                 | Grace Hospital                  |         |           |          |
| e Case                          |                                 |         |           |          |
|                                 | Address 1                       |         | Address 2 |          |
|                                 | 122 Groop Avenue                |         |           |          |
|                                 | 125 Grace Avenue                |         |           |          |
| tion                            | City                            | State   |           | Zin Cada |
| 1                               | City                            | State   |           | Zip Code |
| one                             | Heather                         | Alabama | $\sim$    | 00000    |
|                                 |                                 |         |           |          |
|                                 | + Add Another Hospital (imit 4) |         |           |          |
|                                 |                                 |         |           |          |
| nce                             |                                 |         |           |          |
|                                 |                                 | +       | Back      | Conti    |
| ance document(s)                |                                 |         |           |          |
|                                 |                                 |         |           |          |
|                                 |                                 |         |           |          |
| vital                           |                                 |         |           |          |
|                                 |                                 |         |           |          |
|                                 |                                 |         |           |          |
|                                 |                                 |         |           |          |
|                                 |                                 |         |           |          |
|                                 |                                 |         |           |          |
|                                 |                                 |         |           |          |
|                                 |                                 |         |           |          |

#### You can enter a total of 4 preferred hospitals.

**34** You are able to remove a hospital by clicking remove.

| Is there a preferred delivery hospital?<br>If no, I understand a delivery hospital will need to be chosen from in-network hospitals after effective date.<br>Yes No<br>HOSPITAL #1<br>Vame<br>Grace Hospital<br>Address 1<br>Address 2<br>123 Grace Avenue<br>City State Zip Code<br>Heather<br>OO000<br>HospITAL #2<br>Vame | ×Remove  |
|----------------------------------------------------------------------------------------------------|----------|
|                                                                                                    | ×Remove  |
| HOSPITAL #1<br>Name<br>Grace Hospital<br>Address 1 Address 2<br>123 Grace Avenue<br>City State Zip Code<br>Heather Alabama O0000                                                                                                    | ×Remove  |
| HOSPITAL #1 Name Grace Hospital Address 1 Address 2 123 Grace Avenue City State Zip Code Heather Alabama V 00000 HOSPITAL #2 Name                                                                                                    | ×Remove  |
| Name Grace Hospital Address 1 Address 2 123 Grace Avenue City Heather Alabama V 00000                                                                                                    |          |
| Grace Hospital Address 1 Address 2 123 Grace Avenue City State Zip Code Heather Alabama V 00000 HOSPITAL #2                                                                                                    |          |
| Address 1 Address 2 123 Grace Avenue City Heather Alabama O0000                                                                                                    |          |
| 123 Grace Avenue     Zip Code       City     State     Zip Code       Heather     Alabama     00000                                                                                                    |          |
| City State Zip Code<br>Heather Alabama V 00000                                                                                                    |          |
| Heather Alabama V 00000                                                                                                    |          |
| HOSPITAL #2                                                                                                    |          |
| HOSPITAL #2                                                                                                    |          |
| Name                                                                                                    | × Remove |
|                                                                                                    |          |
| Blue Ridge Hospital                                                                                                    |          |
| Address 1 Address 2                                                                                                    |          |
|                                                                                                    |          |
| City State Zip Code                                                                                                    |          |
| Saratoga Arizona V 00000                                                                                                    |          |
| + Add Another Hospital (limit 4)                                                                                                    |          |

## **35** Once you have completed all hospital information click "Continue"

|         | A     | ddress 2 |          |          |  |
|---------|-------|----------|----------|----------|--|
| S       | State |          | Zip Code |          |  |
| imit 4) | 4     | Back     | Co       | xtinue → |  |
|         |       |          |          |          |  |
|         |       |          |          |          |  |
|         |       |          |          |          |  |

## **Preferred OBs**

#### **36** If there is not a preferred OB click "No"

Please understand that an OB will then be chosen from in-network hospitals after the effective date.

Proceed to step 40 of this document.

| to dashboard                                                                                  |                                                                                                    |
|-----------------------------------------------------------------------------------------------|----------------------------------------------------------------------------------------------------|
| Type of Enrollment                                                                            |                                                                                                    |
| <ul> <li>ACA Special Enrollment - Qualifying Life Event</li> <li>1 QLE document(s)</li> </ul> | Preferred OBs                                                                                                    |
| Effective Date & Product Service <ul> <li>Month: October</li> <li>Year: 2025</li> </ul>       | Is there a preferred OB?<br>*If no, I understand an OB will need to be chosen from in-network providers after effective date.<br>Ye No |
| ACA Policy Placement Plus 1 Year Premium Bill<br>Monitoring - \$875.00                        | OB #1                                                                                                    |
| Select or Create Case                                                                         | Brenna                                                                                                    |
| New case                                                                                      | OB Last Name Faulkner                                                                                                    |
| Client Information <ul> <li>GC: Fugal Lady</li> <li>IPI: Banana Phone</li> </ul>              | Address 1 Address 2                                                                                                    |

#### **37** If you have a preferred OB click "Yes"

Enter your preferred OB's information.

| • 1 QLE document(s)                                                                                                    | Preierreu Obs                                                                                                    |              |  |  |  |
|----------------------------------------------------------------------------------------------------|----------------------------------------------------------------------------------------------------|--------------|--|--|--|
| Effective Date & Product Service                                                                                                    | Is there a preferred OB?<br>*If no, I understand an OB will need to be chosen from in-network providers after effective date.<br>Yes  No |              |  |  |  |
| <ul> <li>Month: October</li> <li>Year: 2025</li> <li>ACA Policy Placement Plus 1 Year Premium Bill<br/>Monitoring - \$875.00</li> </ul> | OB #1                                                                                                    |              |  |  |  |
| te during to V and and the                                                                                                    | OB First Name                                                                                                    |              |  |  |  |
| Select or Create Case  • New case                                                                                                    | Brenna                                                                                                    |              |  |  |  |
|                                                                                                    | OB Last Name                                                                                                    |              |  |  |  |
| Client Information                                                                                                    | Address 1                                                                                                    | Address 2    |  |  |  |
| GC: Fugal Lady     IP1: Banana Phone     IP2:                                                                                           |                                                                                                    |              |  |  |  |
|                                                                                                    | City                                                                                                    | State Zip Co |  |  |  |
| Current Insurance                                                                                                    |                                                                                                    | Select 🗸     |  |  |  |
| <ul><li>Yes</li><li>1 Existing insurance document(s)</li></ul>                                                                          | + Add Another OB (limit 4)                                                                                                    |              |  |  |  |
|                                                                                                    |                                                                                                    | ← Back       |  |  |  |

**38** Click "Add Another OB " to add another OB. You can add up to 4 OBs.

| Create Case                         | Brenna                                 |         |           |          |
|-------------------------------------|----------------------------------------|---------|-----------|----------|
| ISE                                 | OB Last Name                           |         |           |          |
| formation<br>gal Lady<br>nana Phone | Faulkner<br>Address 1<br>89012 Rail Dr |         | Address 2 |          |
|                                     | City                                   | State   |           | Zip Code |
| nsurance                            | Ocean                                  | Alabama | ~         | 00000    |
| ng insurance document(s)            | + Add Another OB (limit 4)             |         |           |          |
| d Hospital                          |                                        |         | ← Back    |          |
| 1 OB                                |                                        |         |           |          |
| al Products                         |                                        |         |           |          |

## **39** You are able to remove an OB by clicking "Remove"

| Addr    | ess 2 |          |        |  |
|---------|-------|----------|--------|--|
|         |       |          |        |  |
| State   |       | Zip Code |        |  |
| Alabama | ~     | 00000    |        |  |
|         |       | ×        | Remove |  |
|         |       | ×        | Remove |  |
| Addr    | ess 2 | •        |        |  |

| 40 Click "Continue              | e"                           |           |  |
|---------------------------------|------------------------------|-----------|--|
| State<br>Alabama<br>B (limit 4) | Control 2 Zip Co ✓ OOC ✓ OOC | de<br>DOO |  |

## **Additional Products**

|                                                                             |                                                            |                     | mation on.            |
|-----------------------------------------------------------------------------|------------------------------------------------------------|---------------------|-----------------------|
|                                                                             |                                                            |                     |                       |
| ard                                                                         |                                                            |                     |                       |
| nrollment                                                                   |                                                            |                     |                       |
| ecial Enrollment - Qualifying Life Event<br>ocument(s)                      | Additional Products                                        |                     |                       |
|                                                                             | I would like to receive information on the followin        | g products:         |                       |
| Date & Product Service                                                      | Claims Management - Complications Insurance                | Claims Management - | - IVF                 |
| October<br>D25<br>licy Placement Plus 1 Year Premium Bill<br>ing - \$875.00 | Claims Management - Maternity<br>Novd's - Accidental Death | Claims Management - | - Newborn             |
|                                                                             |                                                            | ← Back              | Continue $ ightarrow$ |
| create Case                                                                 |                                                            |                     |                       |
|                                                                             |                                                            |                     |                       |
| ormation                                                                    |                                                            |                     |                       |
| ana Phone                                                                   |                                                            |                     |                       |
| nsurance                                                                    |                                                            |                     |                       |
|                                                                             |                                                            |                     |                       |
|                                                                             |                                                            |                     |                       |

| 41 | Toggle on any products | you would like to receive more information on. |
|----|------------------------|------------------------------------------------|
|    |                        |                                                |

| 42 Click "Continue"   |                             |  |  |  |
|-----------------------|-----------------------------|--|--|--|
| cts                   |                             |  |  |  |
| tion on the following | products:                   |  |  |  |
| ations Insurance      | Claims Management - IVF     |  |  |  |
| ty                    | Claims Management - Newborn |  |  |  |
|                       |                             |  |  |  |
|                       |                             |  |  |  |
|                       |                             |  |  |  |

## Send Quote

| 43 | Toggle anyone whom you would                                                                               | d like to receive the qu | ote.       |
|----|----------------------------------------------------------------------------------------------------|--------------------------|------------|
|    |                                                                                                    |                          |            |
|    | Secol Quote<br>To whom shall we send this quote?<br>anna.j.hart.13+quotingagency@gmail.com (You)<br>) P(s) | GC<br>Other Recipients   | Continue → |

## 44 If you select other recipients, enter their name and email.

You can add multiple recipients.

| oliment                                            |                                              |                  |
|----------------------------------------------------|----------------------------------------------|------------------|
| ial Enrollment - Qualifying Life Event<br>ument(s) | Send Quote                                   |                  |
|                                                    | To whom shall we send this quote?            |                  |
| ate & Product Service                              | anna.j.hart.13+quotingagency@gmail.com (You) | C GC             |
| stober<br>5<br>Placement Blue 1 Year Dramium Bill  | IP(s)                                        | Other Recipients |
| ; - \$875.00                                       |                                              |                  |
|                                                    | First Name                                   | Last Name        |
| reate Case                                         |                                              |                  |
|                                                    | Email                                        |                  |
| mation                                             |                                              |                  |
| Lady                                               |                                              |                  |
| 3 Phone                                            |                                              |                  |
|                                                    | + Add Recipient                              |                  |
|                                                    |                                              | _                |
| urance                                             |                                              | ← Back Co        |
| nsurance document(s)                               |                                              |                  |

**45** Once all recipients are selected, click "Continue".

| at                                    |                                              |                   |
|---------------------------------------|----------------------------------------------|-------------------|
| llment – Qualifying Life Event<br>s)  | Send Quote                                   |                   |
|                                       | To whom shall we send this quote?            |                   |
| Product Service                       | anna.j.hart.13+quotingagency@gmail.com (You) | GC                |
|                                       | (IP(s)                                       | Conter Recipients |
| ment Plus 1 Year Premium Bill<br>5.00 |                                              | ×Remove           |
|                                       | First Name                                   | Last Name         |
| Case                                  | Other                                        | Guy               |
|                                       | Email                                        |                   |
|                                       | otherguy@email.com                           |                   |
|                                       |                                              |                   |
| 9                                     |                                              |                   |
|                                       | + Add Recipient                              |                   |
|                                       |                                              |                   |
|                                       |                                              | ← Back Continue → |
| ce document(s)                        |                                              |                   |
|                                       |                                              |                   |
| al                                    |                                              |                   |
|                                       |                                              |                   |
|                                       |                                              |                   |
|                                       |                                              |                   |
|                                       |                                              |                   |
|                                       |                                              |                   |
| cts                                   |                                              |                   |
|                                       |                                              |                   |

## Payment

Select who will be responsible for payment.

| You are able to s                                                                                                    | elect the same party, or different parties.                                                                                                    |
|----------------------------------------------------------------------------------------------------|----------------------------------------------------------------------------------------------------|
| shboard                                                                                                    |                                                                                                    |
| r <b>of Enroliment</b><br>CA Special Enrollment - Qualifying Life Event<br>QLE document(s)                                                                   | Payment                                                                                                    |
| <b>:tive Date &amp; Product Service</b><br><b>ionth:</b> October<br><b>bar:</b> 2025<br>2A Policy Placement Plus 1 Year Premium Bill<br>onitoring - \$875.00 | Is the same party responsible for the one-time service fee payment and binder (first month's premium) payment? Yes Who is responsible for both payments? |
| ct or Create Case<br>ew case                                                                                                    | V<br>Ongoing Payments<br>Would you like to setup ongoing payments?                                                                                       |
| <b>It Information</b><br>C: Fugal Lady<br>I: Banana Phone<br>2:                                                                                              | <ul> <li>Yes ○ No</li> <li>Document(s) To Sign</li> <li>Any payment authorization(s) you may have to sign will appear below.</li> </ul>                  |
| ent Insurance<br>15                                                                                                    |                                                                                                    |

47 If the same party is selected, you can choose whether or not you would like to use the same payment methods for both the service fee and the binder.

| to dashboard                                                                        |                                                                                                    |                                   |
|-------------------------------------------------------------------------------------|----------------------------------------------------------------------------------------------------|-----------------------------------|
| Type of Enrollment ACA Special Enrollment – Qualifying Life Event 1 QLE document(s) | Payment                                                                                                    |                                   |
|                                                                                     | Is the same party responsible for the one-time service fee payment and binde<br>payment?                                                                                                   | er (first month's premium)        |
| Effective Date & Product Service  Month: October  Vers. 2025                        | Yes                                                                                                    | ~                                 |
| ACA Policy Placement Plus 1 Year Premium Bill<br>Monitoring - \$875.00              | Who is responsible for both payments?                                                                                                    |                                   |
|                                                                                     | P                                                                                                    | ~                                 |
| Select or Create Case • New case                                                    | Will the same payment method be used for the service fee and binder?<br>Note: international payment methods are NOT accepted by insurance carriers.<br>an international card, select "No". | If the IP is paying and they have |
| Client Information                                                                  | Yes                                                                                                    | ~                                 |
| IPI: Banana Phone     IP2:                                                          | Payment Method                                                                                                    |                                   |
|                                                                                     | -                                                                                                    |                                   |
| Current Insurance     Yes                                                           | Ongoing Payments                                                                                                    |                                   |
| 1Existing insurance document(s)                                                     | Yes      No                                                                                                    |                                   |
| Preferred Hospital • Yes                                                            | Document(s) To Sign                                                                                                    |                                   |
|                                                                                     | Any payment authorization(s) you may have to sign will appear below.                                                                                                    |                                   |
| • Yes                                                                               |                                                                                                    |                                   |
|                                                                                     | ← Back                                                                                                    | Continue →                        |
| Additional Devidents                                                                |                                                                                                    |                                   |

# 48 If you are using the same form of payment, select the payment method to be used for service fee and binder.

| Year: 2025<br>ACA Policy Placement Plus 1 Year Premium Bill<br>Monitoring - \$875.00 | Who is responsible for both payments?                                                                                          |
|--------------------------------------------------------------------------------------|----------------------------------------------------------------------------------------------------|
| elect or Create Case                                                                 | Will the same payment method be used for the service fee and binder?                                                           |
| New case                                                                             | Note: international payment methods are NOT accepted by insurance carriers. If the IP i<br>an international card, select "No". |
| lient Information                                                                    | Yes                                                                                                    |
| GC: Fugal Lady<br>IPI: Banana Phone<br>IP2:                                          | Payment Method Credit Card                                                                                                    |
| urrent Insurance                                                                     | Ongoing Payments                                                                                                    |
| Yes<br>1 Existing insurance document(s)                                              | Would you like to setup ongoing payments?                                                                                      |
|                                                                                      | ◯ Yes ◯ No                                                                                                    |
| referred Hospital<br>Yes                                                             | Document(s) To Sign                                                                                                    |
|                                                                                      | Any payment authorization(s) you may have to sign will appear below.                                                           |
| referred OB                                                                          |                                                                                                    |

**49** If the same party is not responsible for payment, select the parties and payment type for the service fee and the binder.

Note: if "Seedtrust Insurance Only Credit Card" is selected it must be funded at the time of the request.

| ecial Enrollment - Qualifying Life Event<br>ocument(s) | Payment                                                                                                    |
|--------------------------------------------------------|----------------------------------------------------------------------------------------------------|
|                                                        | Is the same party responsible for the one-time service fee payment and binder (first month's premium)<br>payment? |
| Date & Product Service                                 |                                                                                                    |
| October                                                | No                                                                                                    |
| :9 Placement Plus 1 Year Premium Bill<br>Ig - \$875.00 | ART Risk's one-time service fee                                                                                   |
|                                                        | Who is responsible for ART Risk's one-time service fee?                                                           |
| Create Case                                            | Agency                                                                                                    |
| se                                                     | Payment Method                                                                                                    |
|                                                        | Credit Card                                                                                                    |
| rmation                                                |                                                                                                    |
| l Lady<br>na Phone                                     | Party responsible for binder                                                                                      |
|                                                        | Who do you anticipate paying the binder (first month's premium)?                                                  |
|                                                        | GC V                                                                                                    |
| nsurance                                               | Payment Method                                                                                                    |
| g insurance document(s)                                | SeedTrust Insurance Only" Credit Card                                                                             |
|                                                        | Escrow account MUST be funded                                                                                     |
| Hospital                                               |                                                                                                    |
|                                                        | Ongoing Payments                                                                                                  |

**50** If you selected a service type with at least one year of PBM, you will have the option to setup ongoing payments.

|   | Current Insurance                       | GC                                                                   |
|---|-----------------------------------------|----------------------------------------------------------------------|
|   | Yes     IExisting insurance document(s) | Payment Method SeedTrust "Insurance Only" Credit Card                |
|   |                                         | Escrow account MUST be funded                                        |
| V | Preferred Hospital                      | Ongoing Payments                                                     |
| 9 | Preferred OB<br>• Yes                   | Would you like to setup ongoing payments?                            |
|   | Additional Products                     | Document(s) To Sign                                                  |
|   | Complete                                | Any payment authorization(s) you may have to sign will appear below. |
| 9 | Send Quote • Recipients Selected        | $2 \sim$ Review & Sign Service Fee Payment Authoriz                  |
| 0 | Payment                                 | ← Back                                                               |

# **51** If you select to setup ongoing payments, select the preferred payment method for ongoing payments.

| nent(s) | SeedTrust "Insurance Only" Credit Card                               | ~ |
|---------|----------------------------------------------------------------------|---|
|         | Escrow account MUST be funded                                        |   |
|         | Ongoing Payments<br>Would you like to setup ongoing payments?        |   |
|         | ● Yes ◯ No                                                           |   |
|         | Select Automatic Payment Method Credit Card                          | ~ |
|         | Document(s) To Sign                                                  |   |
|         | Any payment authorization(s) you may have to sign will appear below. |   |
|         | $\sim$ Review & Sign Service Fee Payment Authorization               |   |
|         | ${\cal W}$ Review & Sign Ongoing Payments Authorization              |   |
|         |                                                                      |   |

# **52** Any payment forms that are needed based on the above selections will populate under "Document(s) To Sign"

Click each document below to complete the payment authorization forms for each payment type.

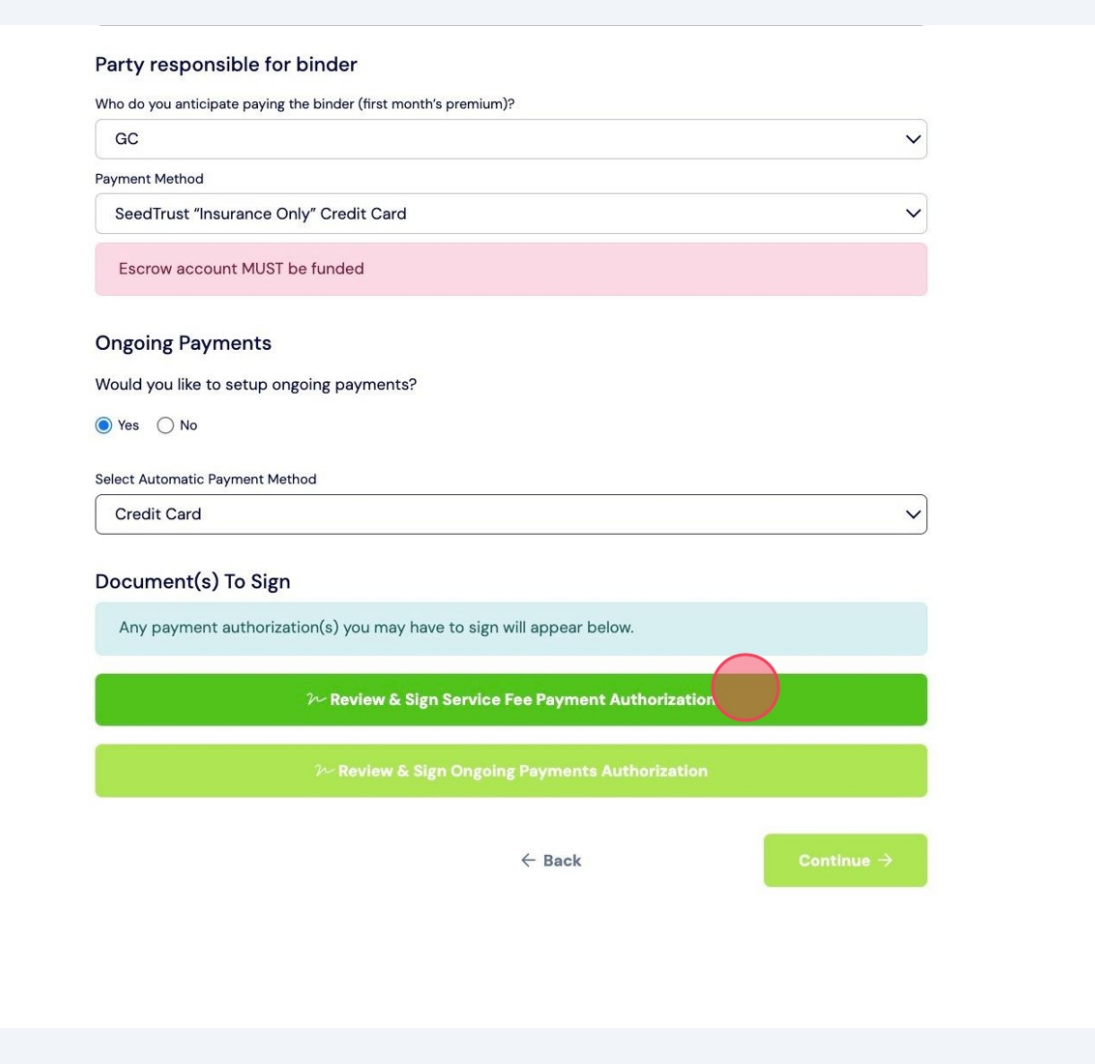

**53** Click "Continue" once all required information is complete.

| ew | QL      | iote                      |                 |            |                 |           |   |    |        | Create Refe |
|----|---------|---------------------------|-----------------|------------|-----------------|-----------|---|----|--------|-------------|
|    | :       |                           |                 |            |                 |           |   | Co | ntinua | ×           |
|    | $\odot$ | You have completed all re | equired fields. | Please cli | ick 'Continue'. |           |   |    | ×      |             |
|    |         | ART                       | RI              | SK         |                 |           |   |    |        |             |
|    |         |                           |                 | IONS       |                 |           |   |    |        | Continue →  |
|    |         |                           |                 |            |                 |           |   |    |        |             |
|    |         |                           |                 |            |                 |           |   |    | -      |             |
|    |         |                           | LY              |            |                 |           |   |    |        |             |
|    |         | Surrogate:                | First Name      | z          | *               | Last Name | z | *  |        |             |
|    |         | Intended Parent:          | First Name      | z          |                 | Last Name | z |    |        |             |
|    |         | Agency / Law Firm         | n Name: z       |            |                 |           | * |    |        |             |
|    |         |                           |                 |            |                 |           |   |    |        |             |

#### Read the "Hellosign" terms of service. Click "I agree"

| box Sign              | Edit | l agree | Create Referral | Anna Que |
|-----------------------|------|---------|-----------------|----------|
|                       |      |         | Continue        |          |
| · (EFT) Form - BINDER | ONLY |         |                 |          |
| Last Nama             | -    | ¬       |                 |          |

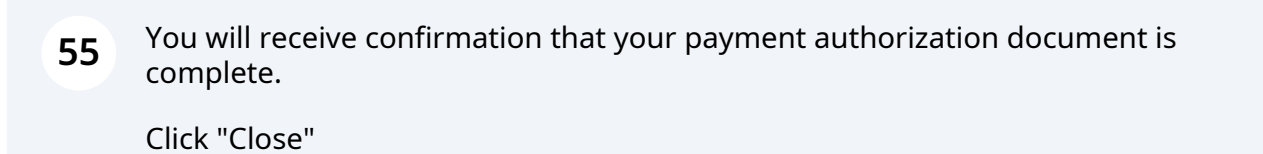

DO NOT STOP HERE - YOUR REQUEST IS NOT COMPLETE.

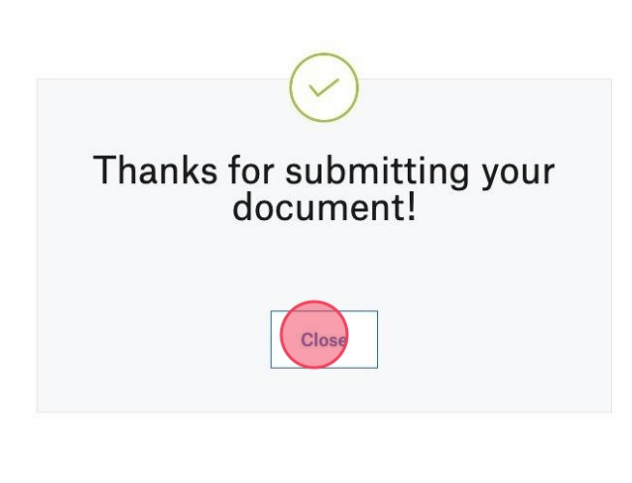

| Party responsible for binder                                         |
|----------------------------------------------------------------------|
| Who do you anticipate paying the binder (first month's premium)?     |
| GC                                                                   |
| Payment Method                                                       |
| SeedTrust "Insurance Only" Credit Card                               |
| Escrow account MUST be funded                                        |
| Ongoing Payments                                                     |
| Would you like to setup ongoing payments?                            |
| In See No                                                            |
| Select Automatic Payment Method                                      |
| Credit Card                                                          |
| Document(s) To Sign                                                  |
| Any payment authorization(s) you may have to sign will appear below. |
| Service Fee Payment Authorization Complete!                          |
| Ongoing Payments Authorization Complete!                             |
| ← Back Conting • →                                                   |

## **Additional Information**

**57** Input any additional information about the GC's journey.

Here is also where you can note any change of email address on file or the territory/province/region of international Intended Parents.

| Additional Information |        |                        |   |
|------------------------|--------|------------------------|---|
|                        |        |                        |   |
|                        |        |                        |   |
|                        |        |                        | 1 |
|                        |        |                        |   |
|                        | ← Back | Continue $\rightarrow$ |   |

| 58 | Click "Continue" |          |  |
|----|------------------|----------|--|
|    |                  |          |  |
|    |                  | 10       |  |
|    | ← Back           | Continue |  |
|    |                  |          |  |
|    |                  |          |  |
|    |                  |          |  |

## Submission

Read through our cancellation policies.

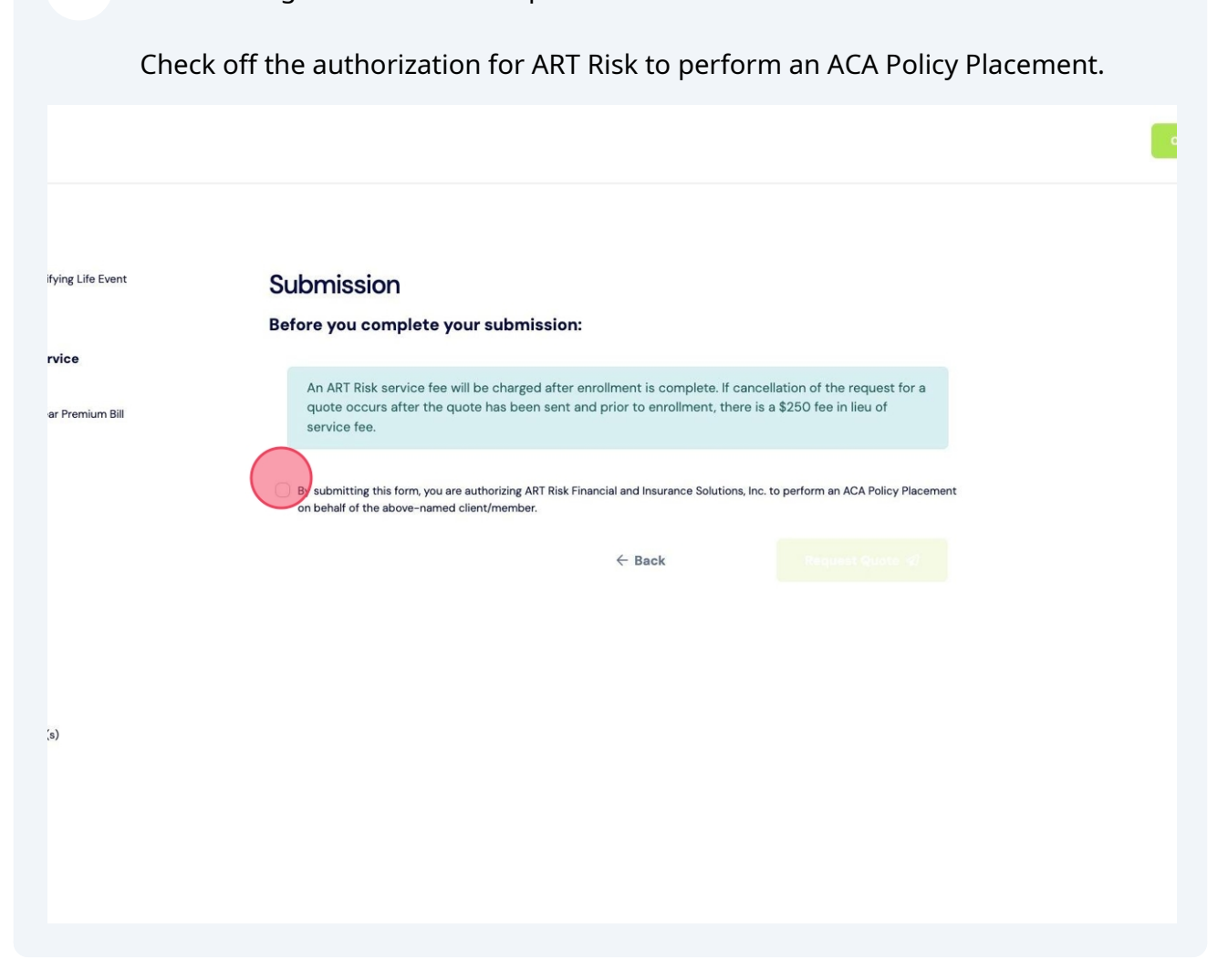

| 60       | Click "Request Quote"                                                                                                    |
|----------|----------------------------------------------------------------------------------------------------|
| e Event  | Submission<br>Before you complete your submission:                                                                                                    |
| ium Bill | An ART Risk service fee will be charged after enrollment is complete. If cancellation of the request for a quote occurs after the quote has been sent and prior to enrollment, there is a \$250 fee in lieu of service fee. |
|          | By submitting this form, you are authorizing ART Risk Financial and Insurance Solutions, Inc. to perform an ACA Policy Placement on behalf of the above-named client/member. <b>Eack</b>                                    |

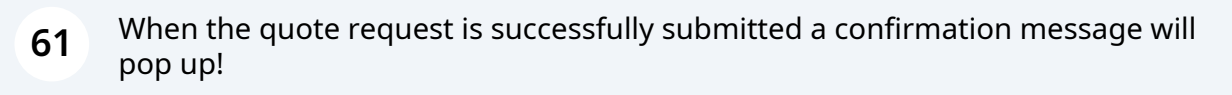

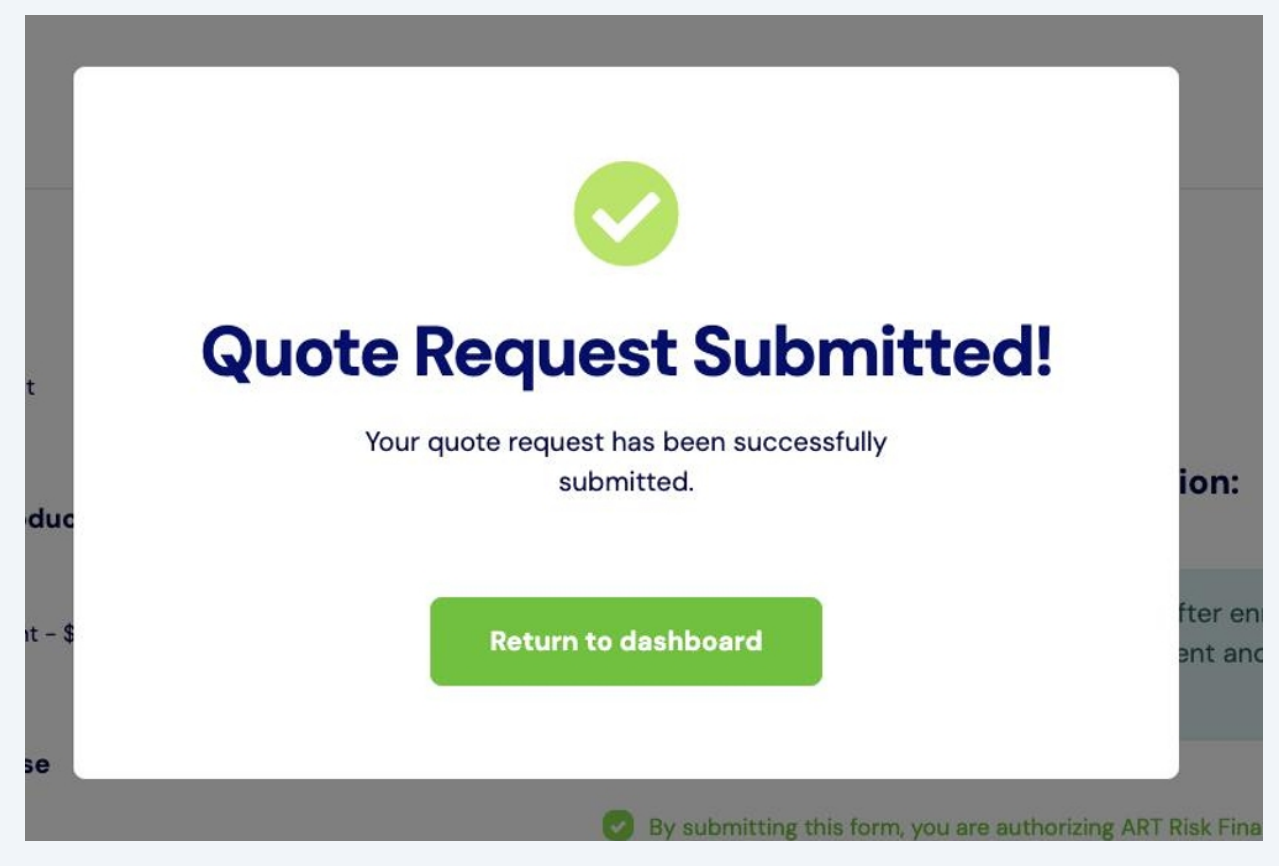

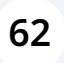

# You will also receive an email from <u>noreply@artrisksolutions.com</u> with a confirmation of your ACA request.

ACA Policy Placement Quote Request Received - Penelope\_G Intervent

ART Risk <noreply@artrisksolutions.com>

#### ART

#### Your information was received successfully! Penelope\_G

Thank you for submitting your request for our ACA Policy Placement service. At this time we will begin working your request. With ART Risk's unparalleled knowledge, care, and service we make every effort to have quotes turned around in FIVE(5) business days. IF there is additional information needed or an issue we will reach out to you within that 5 day period. Should ANY information change from what was submitted, connect with us as soon as possible. Changes may impact availability of viable policies. We understand how impactful having the right insurance is for a successful journey and thank you for trusting us to provide the best options for your Gestational Carrier.

Your Partner, ART Risk Solutions

Cancellation Policy: If request for cancellation of ACA Policy Placement is prior to receipt of quote there

will be no charge. If request for cancellation of ACA Policy Placement is after quote is sent and prior to application being complete, cancellation fee of \$250 will apply. If request for cancellation of ACA Policy Placement is after application is completed, the full fee of \$ will be considered fully earned by ART Risk Solutions.

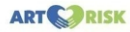

Click the link below to monitor your quote progress.

View Your ACA Policy Placement Dashboard

Support: info@yourinsuranceresource.com ph 661-257-6242